# **Module B0: Create Disk Image with FTK Imager**

#### **Pre-requisite Knowledge and Skills:**

1. Understand the basic of Computer Operations

### **Learning Objectives**

1. Be familiar to disk image creation by using FTK Imager.

#### **Recommended Running Environment/Tools:**

- 1. Windows OS
- 2. AccessData FTK Imager
- 3. Write blocker

#### **Material:**

1. A Thumb Drive

#### Video Lecture:

1. N/A

#### Lab Assessment:

1. N/A

## Acknowledgement:

## Lab Instructions (missing the Write Blocker for demonstration purpose only):

- Plug in the thumb drive to user's computer. (Please note that this instruction is not forensically sound. For evidence to be forensics sound/court admitted, the evidence media, for example, thumb drives, hard disks, should be connected to a software or hardware write blocker first. The write blocker can intercept all communication between the evidence media and evidence acquisition tool/equipment which can prevent writing data to the evidence media. For more details on write blocker, please refer to https://www.forensicswiki.org/wiki/Write\_Blockers. For a live demonstration on how to make a disk image, please watch YouTube video provided by Mr. Chuck Decastro https://www.youtube.com/watch?v=0kT7cAh9elE )
- 2. Run FTK image Recorder FIG Image 42.01 For Main Energy Action and Action and Action

3. Click on file and select the create disk image function

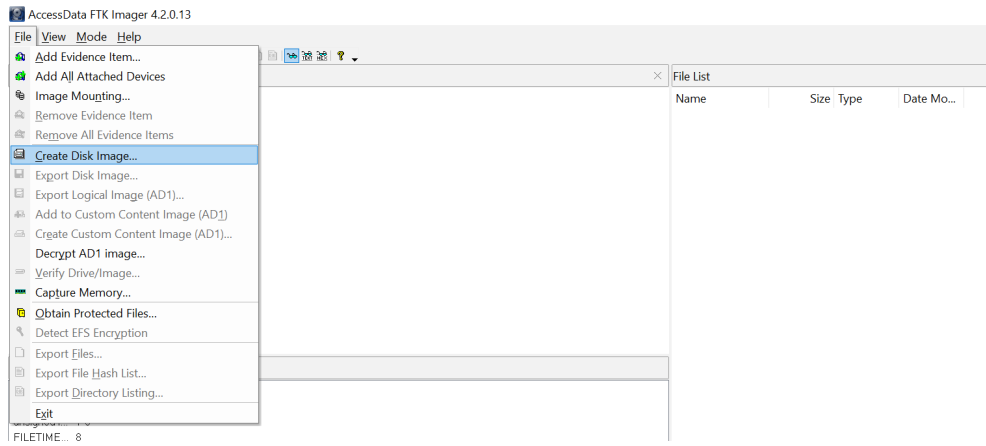

- 4. Select physical drive option and click on next
- 5. Make sure to select the small-sized usb drive (note that your C drive usually is the default selection, please navigate the list to select the correct drive), and then click on finish

| Select Drive                                                                                                    | × |
|----------------------------------------------------------------------------------------------------|---|
| Source Drive Selection Please select from the following available drives: [I_PHYSICALDRIVE1 - General UDisk USB Device [IGB USB]  I_PHYSICALDRIVE1 - General UDisk USB Device [IGB USB] |   |
| < Back Finish Cancel Help                                                                                                    |   |

6. On the new window, please click on the add option

| Create Image                 |                                    | ×                     |  |
|------------------------------|------------------------------------|-----------------------|--|
| Image Source                 |                                    |                       |  |
| \\.\PHYSICALDRIVE1           |                                    |                       |  |
|                              | Starting Evidence Number:          | 1                     |  |
| Image Destination(s)         |                                    |                       |  |
|                              |                                    |                       |  |
|                              |                                    |                       |  |
|                              |                                    |                       |  |
|                              |                                    |                       |  |
| Add                          | Edit                               | Remove                |  |
|                              | Add Overflow Location              |                       |  |
|                              |                                    | ·                     |  |
| ✓ Verify images after they a | re created Precalculat             | e Progress Statistics |  |
| Create directory listings o  | f all files in the image after the | y are created         |  |
|                              | Start Cancel                       |                       |  |

7. Select the .e01 option (Encase format), or the .dd format (raw disk image, no meta data)

| Select Image Type                        | ×    |
|------------------------------------------|------|
| Please Select the Destination Image Type |      |
| O Raw (dd)                               |      |
| ◯ SMART                                  |      |
| ( E01                                    |      |
| AFF                                      |      |
|                                          |      |
|                                          |      |
|                                          |      |
| < Back Next > Cancel                     | Help |

8. Click next, and then fill in the optional information, and then click next

| cube maniberr       | 001                           |
|---------------------|-------------------------------|
| Evidence Number:    | 001                           |
| Unique Description: | to create ADS disk image file |
| Examiner:           | K12                           |
| Notes:              | an ADS test image             |

9. Choose the desired image file name (ADS Image, for example), and select the correct directory where the disk image file will be created.

| elect Image Destination                                                                                                    | Browse For Folder                           |
|----------------------------------------------------------------------------------------------------|---------------------------------------------|
| Image Destination Folder C:\Users\tu15\Desktop Browse                                                                                                    | Select the destination folder for the image |
| Image Filename (Excluding Extension)         ADS Image         Image Fragment Size (MB)         For Raw, E01, and AFF formats: 0 = do not fragment         Compression (0=None, 1=Fastest,, 9=Smallest)         6         Use AD Encryption |                                             |
| < Back Finish Cancel Help                                                                                                    | Make New Folder OK Cancel                   |

10. Click on finish

|                                               | $\times$                                                                                                    |
|-----------------------------------------------|----------------------------------------------------------------------------------------------------|
|                                               |                                                                                                    |
|                                               |                                                                                                    |
| Starting Evidence Number: 1                   |                                                                                                    |
|                                               |                                                                                                    |
|                                               |                                                                                                    |
| Edit Remove                                   |                                                                                                    |
|                                               |                                                                                                    |
| Add Overflow Location                         |                                                                                                    |
|                                               |                                                                                                    |
| e created Precalculate Progress Statistics    |                                                                                                    |
| all files in the image after they are created |                                                                                                    |
| Start Cancel                                  |                                                                                                    |
|                                               | Starting Evidence Number: 1 Simage [E01] Edit Remove Add Overflow Location e created Precalculate Progress Statistics all files in the image after they are created Start Cancel |

11. Click on start option, you will create a disk image with extension E01, depends on the size of the disk, it could be a few minutes to hours.

| Image Courses |                                 | DIVE1   |  |  |
|---------------|---------------------------------|---------|--|--|
| inage source. | II. (FITT STCALD)               |         |  |  |
| Destination:  | C:\Users\tu15\Desktop\ADS Image |         |  |  |
| Status:       | Creating image.                 | •       |  |  |
| Progress      |                                 |         |  |  |
|               |                                 |         |  |  |
|               |                                 |         |  |  |
|               |                                 |         |  |  |
| Ela           | psed time:                      | 0:00:04 |  |  |

12. When finishing, it should look like what shown below. This will create disk creation report, and verify whether the hashes of the disk image and original disk are the same (if same, verified).

| nage Source: | \\.\PHYSICALDRIVE1                |      | Computed bash            | 5317600d21601ba735e7e107fff1fbe2   |
|--------------|-----------------------------------|------|--------------------------|------------------------------------|
| -            | C:\Users\tu15\Deskton\ADS Image   |      | Stored verification hash | 5317600d21601ba735e7e107fff1fbe2   |
| counddon.    | ci loseis (aro posició) pas inage | vith | Report Hash              | 5317600d21601ba735e7e107fff1fbe2   |
| atus:        | Image created successfully        |      | Verify result            | Match                              |
| Progress     |                                   |      | □ SHA1 Hash              |                                    |
|              |                                   |      | Computed hash            | 94f53ab03848408365b547e88fa7f00d70 |
|              |                                   |      | Stored verification hash | 94f53ab03848408365b547e88fa7f00d70 |
| Elar         | osed time: 0:01:12                |      | Report Hash              | 94f53ab03848408365b547e88fa7f00d70 |
| Fsti         | mated time left:                  |      | Verify result            | Match                              |
| 250          |                                   |      | Bad Blocks List          |                                    |
|              | Class                             |      | Bad block(s) in image    | No bad blocks found in image       |

- 13. At the directory, you will find two files, ADS Image.e01 (disk image file) and ADS Image.E01.txt (verification file)
- 14. Close the FTK Imager.